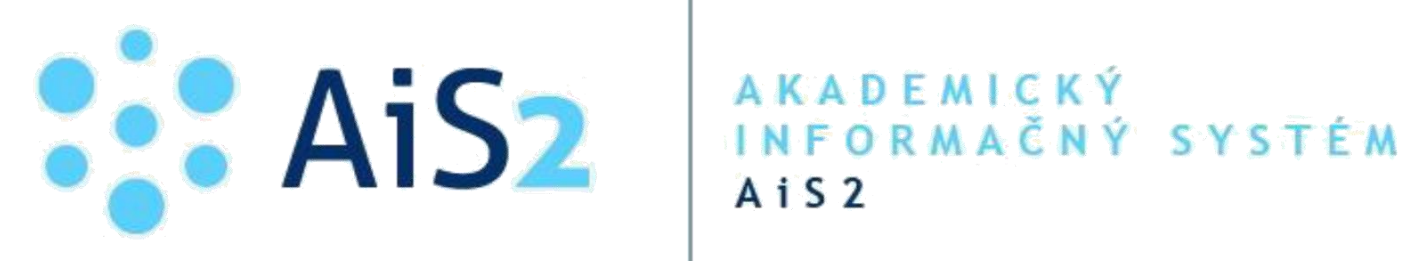

# Platobná brána

© Univerzita Pavla Jozefa Šafárika v Košiciach 2019

## Zobrazenie platobnej brány

Všetky druhy poplatkov, ktoré je potrebné zaplatiť, je možné zaplatiť prostredníctvom platobnej brány. Zobrazenie platobnej brány je možné prostredníctvom kliknutia na ikonu karty. Táto ikona je dostupná na viacerých miestach v systéme AiS2.

#### 1. Študentský portál

Na študentskom portáli je možné zobraziť si "Neuhradené poplatky". Pri každom z týchto poplatkov existuje možnosť uhradenia (Obr. 1).

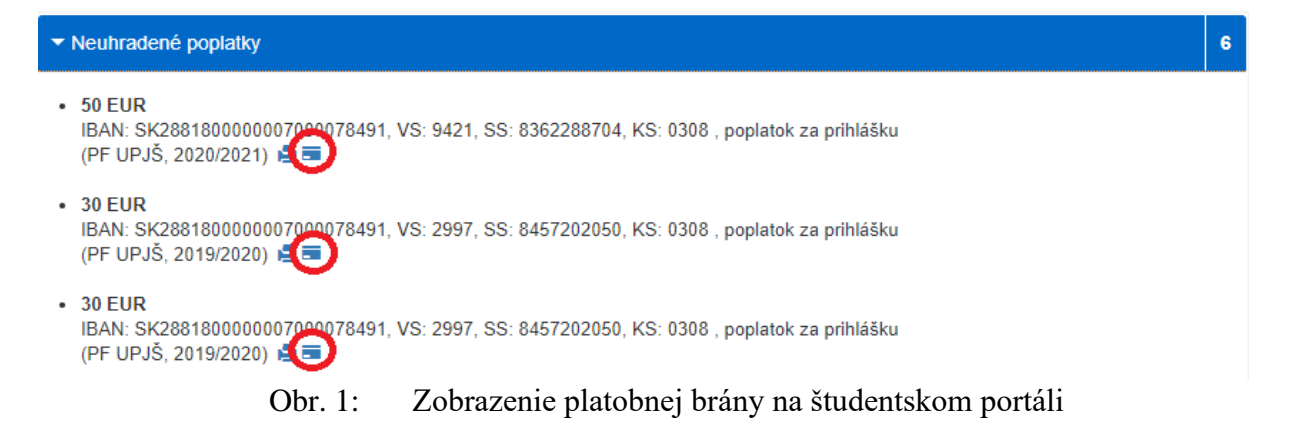

#### 2. Poplatky za štúdium

V tomto prípade je potrebné zobraziť dialógové okno so zoznamom predpisov cez voľbu "Predpisy platby, platby poplatku" (Obr. 2).

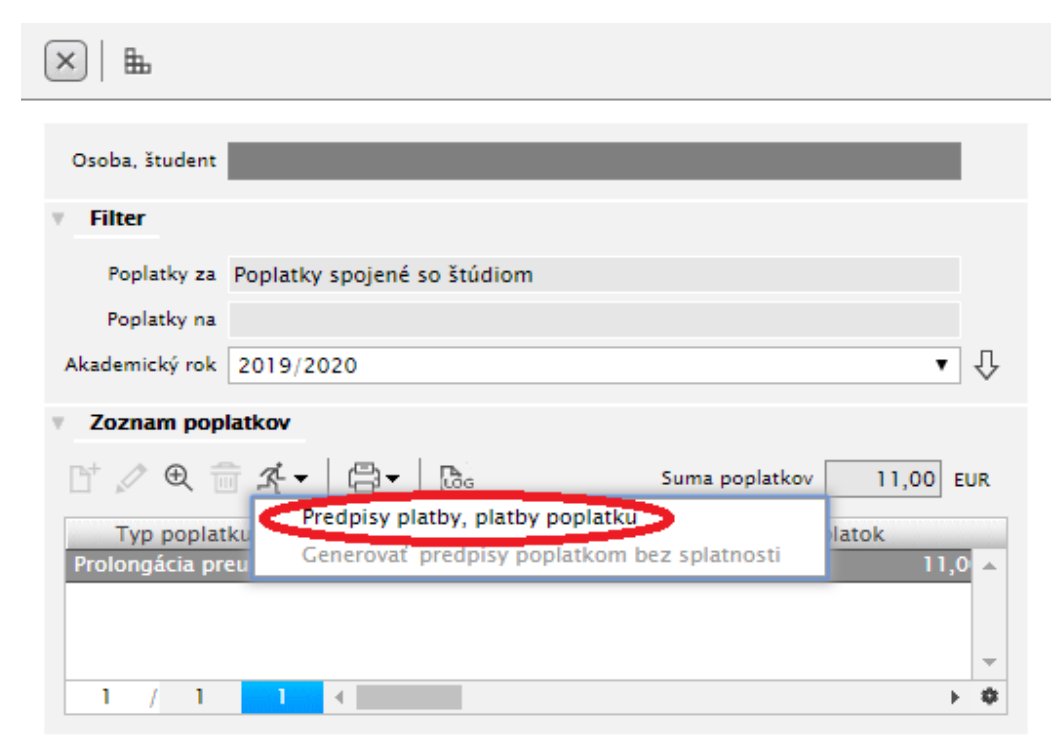

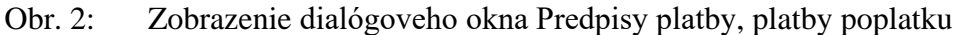

Následne je možné vybrať si konkrétny predpis, ktorý je možné uhradiť prostredníctvom platobnej brány (Obr. 3).

| Predpisy platby, platby                                                  | r poplatku LZ041 🔀                |
|--------------------------------------------------------------------------|-----------------------------------|
|                                                                          |                                   |
| Osoba (študent)<br>Poplatok PISIC – Prolongácia preukazu ISIC, 11.00EUR, | 03.10.2019                        |
| Predpisy platby It → ⊕ ⊕ ★ ↓ ⊕ ↓ □ ↓ □ ↓ □ ↓ □ ↓ □ ↓ □ ↓ □ ↓ □ ↓ □       |                                   |
| Predpis Splatnosť Poznámka                                               | Platba Preplatok                  |
|                                                                          |                                   |
|                                                                          |                                   |
| Suma predpisov 11,00 EUR Rozdiel 11,00 EUR                               | Suma platieb za predpisy 0,00 EUR |

Obr. 3: Zobrazenie platobnej brány pre úhradu študentských poplatkov

#### 3. Elektronická návratka

V aplikácii "Elektronická návratka" je možné nájsť platobnú bránu nad zoznamom návratiek.

| Návratky      | _                    |         |         |           |          |         |       |   |   |
|---------------|----------------------|---------|---------|-----------|----------|---------|-------|---|---|
| £•   ⊜•       |                      |         |         |           |          |         |       |   |   |
| Stav          | Študijný program     | Ak. rok | 0.j.    | Výsledok  | Začiatok | Koniec  | Vydať |   | Ē |
| V - Vytvore   | Alb – Aplikovaná i   | 2019/2  | PF UPJŠ | 10 - prij | 29.10.2  | 03.11.2 | N     |   | 4 |
| V - Vytvore   | Albe4 - Aplikovan    | 2019/2  | PF UPJŠ | 11 - prij | 29.10.2  | 29.10.2 | N     |   |   |
| P – Potvrdená | BFb - Biofyzika - (J | 2020/2  | PF UPJŠ | 11 - prij | 29.10.2  | 29.10.2 | Α     |   |   |
|               |                      |         |         |           |          |         |       |   |   |
|               |                      |         |         |           |          |         |       |   |   |
|               |                      |         |         |           |          |         |       |   |   |
| 2 / 2         | 4                    |         |         |           |          |         |       |   | 4 |
| 3/3           |                      |         |         |           |          |         |       |   | - |
|               |                      |         |         |           |          |         |       | _ | - |

Návratka je v stave Potvrdená. Návratka bola odoslaná študijnému oddeleniu. Uhraď te poplatky spojené s návratkou tak, ako sú uvedené v príkazoch na úhradu, ktoré máte možnosť si vytlačiť.

Obr. 4: Zobrazenie platobnej brány na elektronickej návratke

Na elektronickej návratke môže byť vygenerovaných viacero rôznych poplatkov. Výber poplatku na zaplatenie sa v takom prípade zobrazí prostredníctvom okna "Platba predpisov návratky", kde je potrebné vybrať si konkrétny poplatok na uhradenie prostredníctvom platobnej brány (Obr. 5).

|                                                                                     | Platba predpisov návratky                                                      | vspk093 $	imes$                   |
|-------------------------------------------------------------------------------------|--------------------------------------------------------------------------------|-----------------------------------|
| ×                                                                                   |                                                                                |                                   |
| Pre zvolenú návratku bol<br>na jednotlivé predpisy v t<br>karty) ich všetky uhraďte | o definovaných viacero predpisov na ú<br>abuľke a zvolením akcie na úhradu (ik | hradu. Kliknutím<br>ona platobnej |
| Predpisy na úhradu                                                                  |                                                                                |                                   |
|                                                                                     |                                                                                |                                   |
| Predpis                                                                             | Splatnosť Poznámka                                                             | Potvrdenka                        |
| 10,00                                                                               |                                                                                | <u> </u>                          |
| 5,00                                                                                |                                                                                |                                   |
|                                                                                     |                                                                                | _                                 |
| 1 / 2 4                                                                             |                                                                                | ► <b>‡</b>                        |
| 1 / 2 4                                                                             |                                                                                | ► \$                              |

Obr. 5: Zobrazenie platobnej brány na portáli ePrihlas

#### 4. Portál ePrihlas

Na portáli ePrihlas sú poplatky priradené k príslušnej potvrdenej prihláške (Obr. 6).

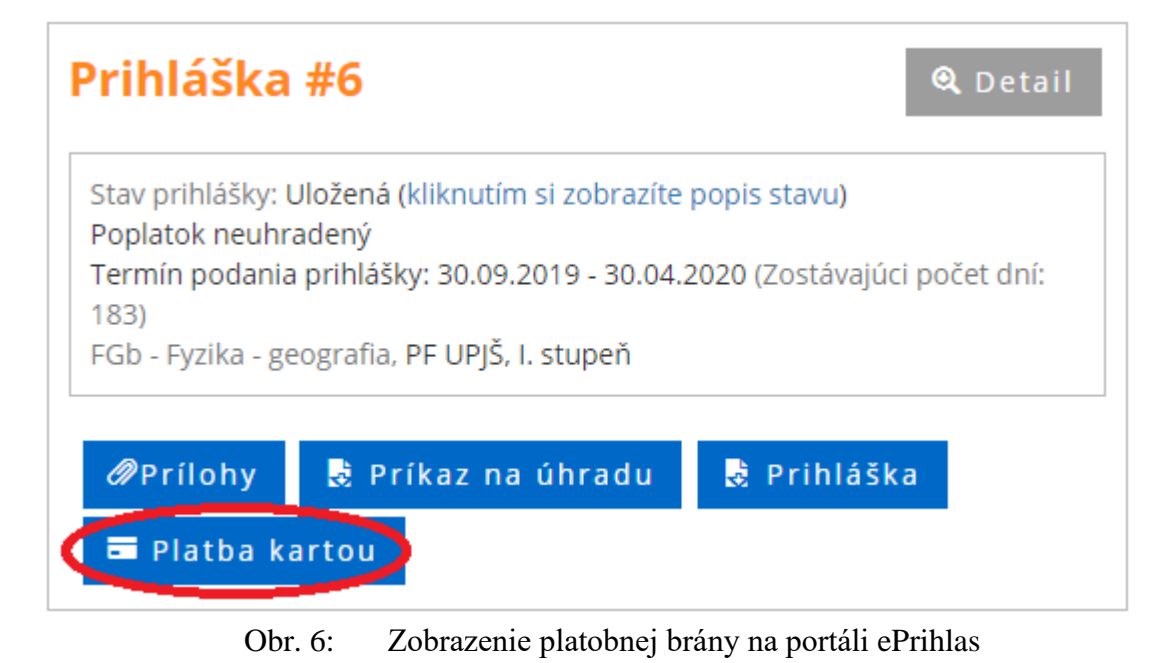

Akademický informačný systém AiS2

Pri platbách za jednotlivé prihlášky sa môže v určitých prípadoch zobraziť viacero poplatkov, ktoré súvisia s danou prihláškou. V takom prípade systém po kliknutí na tlačidlo "Platba kartou" umožní výber poplatku na uhradenie (Obr. 7).

| Predp   | oisy pri     | hlášky                                                           |                        |
|---------|--------------|------------------------------------------------------------------|------------------------|
| Kliknut | tím na jedno | tlivé predpisy ich uhraďte platobnou kartou.                     |                        |
|         |              | 50 EUR, )čet: 7000078491,<br>SS: 8362288704, VS: 9421, KS: 0308  |                        |
|         |              | ■ 5 EUR, Jčet: 7000078491,<br>SS: 8362288704, VS: 9444, KS: 0308 |                        |
|         |              |                                                                  |                        |
| L       | Obr. 7:      | Výber poplatkov na zaplatenie na portáli                         | zatvoriť<br>i ePrihlas |

#### 5. Elektronická prihláška

Na elektronickej prihláške sú poplatky priradené ku konkrétnej prihláške. Ikonka pre platobnú bránu je priamo nad zoznamom prihlášok (Obr. 8).

| ?<br>Zoznam pr | rihlášok uchádzača<br>च_☆ ▾ │ ⊜ ▾ |        |            |             | •             |
|----------------|-----------------------------------|--------|------------|-------------|---------------|
| Evidenčné      | č. Fakulta                        | Stupeň | Stav       | Programy    | Predmetv      |
| 5              | PF UPJŠ                           | Ι.     | Preklopená | BFb         | SŠ,P-V,P,IP,M |
| 3              | PF UPJŠ                           | III.   | Uložená    | GEd         |               |
| ;              | PF UPJŠ                           | I.     | Uložená    | FGb         | SŠ,P-V,P,IP,M |
| 1              | pf upjš                           | III.   | Uložená    | ld          |               |
| 4 / 4          | 4                                 |        |            |             |               |
| 4 / 4          |                                   | 11 M   |            | × 1 / 1 / 1 | • •           |

Obr. 8: Zobrazenie platobnej brány na elektronickej prihláške

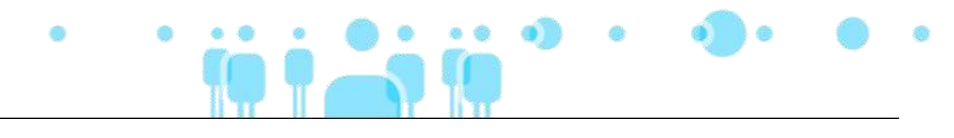

Na elektronickej prihláške môže byť vygenerovaných viacero rôznych poplatkov. Výber poplatku na zaplatenie sa v takom prípade zobrazí prostredníctvom okna "Platba predpisov prihlášky", kde je potrebné si vybrať konkrétny poplatok na uhradenie prostredníctvom platobnej brány (Obr. 9).

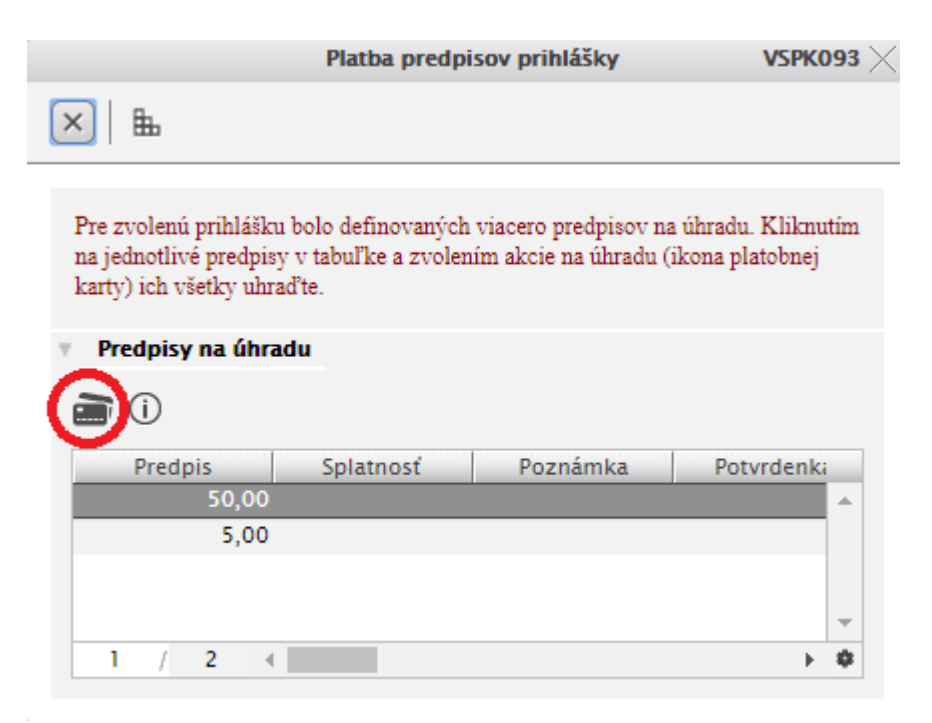

Obr. 9: Výber poplatkov na zaplatenie na elektronickej prihláške

## Zaplatenie prostredníctvom platobnej brány

V zobrazenom okne platobnej brány budú prednastavené informácie o uhrádzanom poplatku. Pre úhradu poplatku je potrebné vyplniť nasledovné údaje o karte (Obr. 10):

- a) Číslo karty 16-miestne číslo z prednej časti karty
- b) Platnosť karty do mesiac/rok z prednej časti karty v tvare MM/RR
- c) Overovací kód 3-miestne číslo zo zadnej časti karty umiestnené za políčkom s podpisom držiteľa karty (po prejdení na ikonu "?" sa zobrazí náhľad na umiestnenie overovacieho kódu)

| globalpayments scover | NSKÁ SECURE Platobná brána 3D Secure                                         |                                                                                                    |
|-----------------------|------------------------------------------------------------------------------|----------------------------------------------------------------------------------------------------|
| Platba kartou         | Bezpečná platba kartou                                                       | Zhrnutie vašej platby                                                                                    |
| Expresná platba       | Umožňuje vaša karta platby na internete?                                     | Obchodník<br>Univerzita P.J. Šafárika v Košiciach<br>Šrobárova 2<br>041 80 - Košice (SK)<br>als2.upjs.sk |
| Mobile                | Císlo vašej karty:<br>Platnosť karty do:<br>b) 01 V / 21 V<br>Ovorovací kód: | Číslo platby<br>#26                                                                                      |
| G Pay                 | Zaplatiť                                                                     | <sup>Celkovo</sup><br>10,00 EUR                                                                          |
|                       |                                                                              | Mastercard. Verified by                                                                                  |

Obr. 10: Vyplnenie údajov o karte v platobnej bráne

Po kliknutí na tlačidlo "Zaplatiť" nasleduje presmerovanie na overenie platby, ktoré závisí od konkrétnej banky, ktorá vydala platobnú kartu vyplnenú v predchádzajúcom kroku.

Po úspešnom overení platby systém zobrazí potvrdenie (Obr. 11).

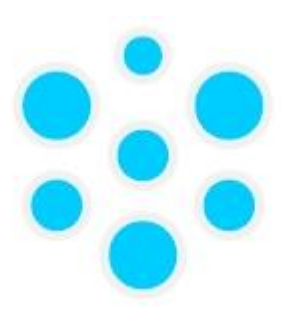

## A K A D E MIC KÝ INFORMAČNÝ SYSTÉM A i S 2 Platba prebehla úspešne

Obr. 11: Potvrdenie o úspešnosti platby

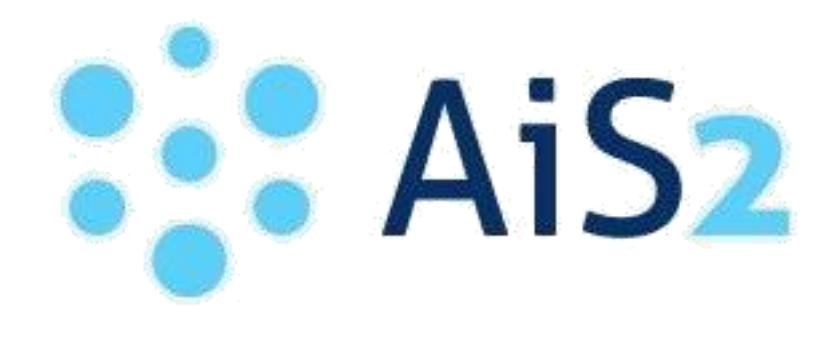

© Univerzita Pavla Jozefa Šafárika v Košiciach 2019